## Sicherheitszertifikat der HAW-Hamburg bei Firefox hinzufügen.

| haw-mailer.haw-hamburg.de:443 verwendet ein ungültiges Sicherheitszertifikat.     |
|-----------------------------------------------------------------------------------|
| Dem Zertifikat wird nicht vertraut, weil das Aussteller-Zertifikat unbekannt ist. |
| (Fehlercode: sec_error_unknown_issuer)                                            |
| ОК                                                                                |
| 1                                                                                 |

## Ok bestätigen.

|   | Sichere Verbindung fehlgeschlagen                                                                                                    |
|---|----------------------------------------------------------------------------------------------------|
| J | haw-mailer.haw-hamburg.de verwendet ein ungültiges Sicherheitszertifikat.                                                                                                    |
|   | Dem Zertifikat wird nicht vertraut, weil das Aussteller-Zertifikat unbekannt ist.                                                                                                    |
|   | (Fehlercode: sec_error_unknown_issuer)                                                                                                    |
|   | <ul> <li>Das könnte ein Problem mit der Konfiguration des Servers sein, oder jemand will<br/>sich als dieser Server ausgeben.</li> </ul>                                                                         |
|   | <ul> <li>Wenn Sie mit diesem Server in der Vergangenheit erfolgreich Verbindungen<br/>herstellen konnten, ist der Fehler eventuell nur vorübergehend, und Sie können es<br/>snäter nochmals versuchen</li> </ul> |

## "Oder Sie können eine Ausnahme hinzufügen" wählen.

| haw-mailer.haw-hamburg.de verwendet ein ungültiges Sicherheitszertifikat.                                                                                                    |  |  |  |  |
|----------------------------------------------------------------------------------------------------|--|--|--|--|
| Dem Zertifikat wird nicht vertraut, weil das Aussteller-Zertifikat unbekannt ist.                                                                                                    |  |  |  |  |
| (Fehlercode: sec_error_unknown_issuer)                                                                                                    |  |  |  |  |
| <ul> <li>Das könnte ein Problem mit der Konfiguration des Servers sein, oder jemand will<br/>sich als dieser Server ausgeben.</li> </ul>                                                                          |  |  |  |  |
| <ul> <li>Wenn Sie mit diesem Server in der Vergangenheit erfolgreich Verbindungen<br/>herstellen konnten, ist der Fehler eventuell nur vorübergehend, und Sie können es<br/>später nochmals versuchen.</li> </ul> |  |  |  |  |
| Sie sollten keine Ausnahme hinzufügen, wenn Sie nicht absolutes Vertrauen in die Sicherheit Ihrer<br>aktuellen Verbindung haben oder wenn Sie bisher keine Warnung für diesen Server erhalten haben.              |  |  |  |  |
| Website verlassen! Ausnahme hinzufügen                                                                                                    |  |  |  |  |

Ausnahme hinzufügen auswählen.

| nerheits-A  | usnahmeregel hinz                                               | rufügen                                                          |                                          | E                     |
|-------------|-----------------------------------------------------------------|------------------------------------------------------------------|------------------------------------------|-----------------------|
| L Se        | ermit übergehen Sie<br>riöse Banken, Ges<br>tten, Derartiges zu | e die Identifikation dieser<br>chäfte und andere öffer<br>1 tun. | Website durch Fire<br>Itliche Seiten wer | fox.<br>den Sie nicht |
| Server —    |                                                                 |                                                                  |                                          |                       |
| Adresse:    | https://haw-maile                                               | er.haw-hamburg.de/owa                                            | Zertifikat he                            | runterladen           |
| Zertifikat- | Status                                                          |                                                                  |                                          |                       |
|             |                                                                 |                                                                  | [                                        | Ansehen               |
|             |                                                                 |                                                                  | L                                        |                       |
|             |                                                                 |                                                                  |                                          |                       |
|             |                                                                 |                                                                  |                                          |                       |
|             |                                                                 |                                                                  |                                          |                       |
|             |                                                                 |                                                                  |                                          |                       |
|             |                                                                 |                                                                  |                                          |                       |
|             |                                                                 |                                                                  |                                          |                       |
|             |                                                                 |                                                                  |                                          |                       |
| 🕖 Diese     | Aus <u>n</u> ahme dauerha                                       | aft speichern                                                    |                                          |                       |
|             |                                                                 | Sicherheits-Ausnahme                                             | regel bestätigen                         | Abbrechen             |
|             |                                                                 |                                                                  |                                          |                       |

Zertifikat herunterladen wählen.

| Hiermit übergehen Sie die Identifikation dieser We                          | ebsite durch Firefox.        |
|-----------------------------------------------------------------------------|------------------------------|
| Seriose Banken, Geschäfte und andere öffentli<br>bitten, Derartiges zu tun. | che Seiten werden Sie nicht  |
| Adresse: https://haw-mailer.haw-hamburg.de/owa                              | Zertifikat herunterladen     |
| Zertifikat-Status                                                           |                              |
| Diese Website versucht sich mit ungültigen Informatione identifizieren.     | n zu <u>A</u> nsehen         |
| Unbekannte Identität                                                        |                              |
| Dem Zertifikat wird nicht vertraut, weil es nicht von einer<br>wurde.       | bekannten Stelle verifiziert |
|                                                                             |                              |
| ☑ Diese Aus <u>n</u> ahme dauerhaft speichern                               |                              |

Sicherheits-Ausnahmeregel bestätigen.

| _                                        | HAW-Mailer                                                   |
|------------------------------------------|--------------------------------------------------------------|
| Offi                                     | ce Outlook Web Access                                        |
|                                          |                                                              |
| Sicherheit (Bes                          | chreibung einblenden )                                       |
| <ul> <li>Offi</li> <li>○ Priv</li> </ul> | entlicher oder gemeinsam genutzter Computer<br>ater Computer |
| Benutzername:                            |                                                              |
| benatzername.                            |                                                              |
| Kennwort:                                |                                                              |

Und Anmelden....